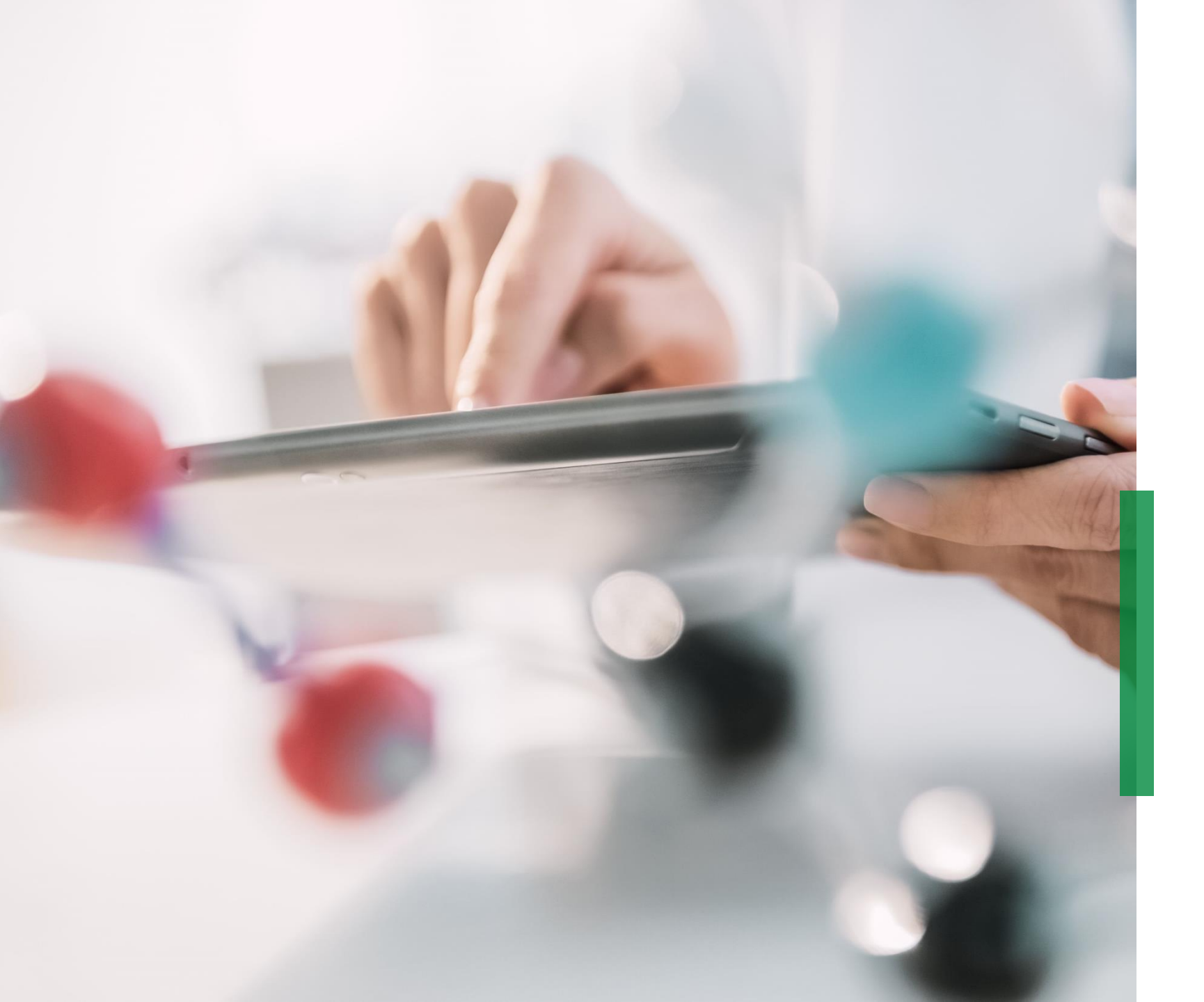

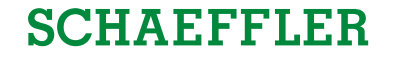

# Coupa供应商快速 参考指南|

接收和查看采购订 单

We pioneer motion

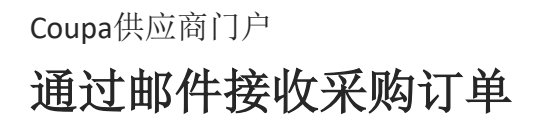

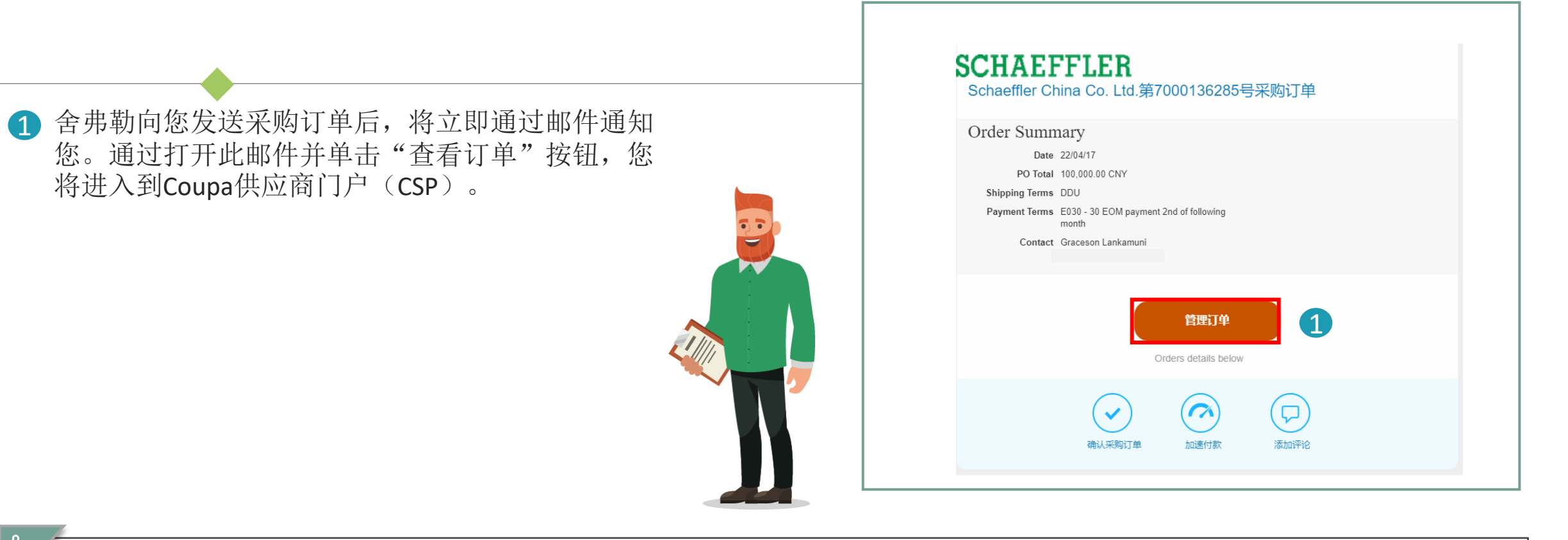

## **注意**: 请定期检查您的垃圾邮件文件夹中的采购订单。

Coupa供应商快速参考指南|接收和查看订单

SCHAEFFLER

#### Coupa 供应商门户

### 在 Coupa 供应商门户(CSP)中查看采购订单

- 若要在 CSP 中查看采购订单,请登录到 CSP,然后单击菜 单栏中的"订单"选项。舍弗勒下出的所有采购订单(PO) 列表将显示出来。
- 2 单击采购订单编号以打开并查看采购订单的详细信息。
- 3 确认采购订单:勾选"确认"框,向下滚动以查看采购订单行,其中包括每个项目的描述,单价和采购订单的总价。

| to                                                                                                    | ·项 设置<br>]<br>夏的评论 | ✓ 搜索<br>总计 分配对象<br>33.00 EUR<br>66.00 EUR | ,              |
|----------------------------------------------------------------------------------------------------|--------------------|-------------------------------------------|----------------|
| 订单       订单订 通货       订单页数       订单行更改       发送         写出到 >          項目       未答案         7000075595       1/12/07       已发出 无       1 each / Test commentar       否         7000075590       1/12/06       已发出 无       2 each / testssss       是         第7000075595       1/12/06       已发出 无       2 each / testsssss       是         第7000075595       1/12/06       已发出 无       2 each / testsssss       是         第7000075595       1/12/06       已发出 无       2 each / testsssss       是         第7000075595       1/12/06       已发出 无       2 each / testsssss       是         第7000075595       1/12/06       已发出 无       2 each / testsssss       是         第7000075595       1/12/06       已发出 无       2 each / testsssss       是         第7000075595       第/112/06       已发出 无       2 each / testsssss       是         第7000075595       第/112/06       已发出 无       2 each / testssss       是         第7000075595       第/112/06       已发出 无       2 each / testssss       是         11111       1112/06       已发出 无       1 each / test commentar       E         11111       1112/06       已发出 无       2 each / t                                                                                                    | 夏的评论               | ✓ 搜索<br>总计 分配对象<br>33.00 EUR<br>65:00 EUR | 操作             |
| 写出到。       査者       所有         采购订单号       订购日期       状态       确认于       项目       未答题         7000075595       1/12/07       已发出       无       1 each / Test commentar       否         7000075599       1/12/06       已发出       无       2 each / testsssss       是         第7000075599       1/12/06       已发出       无       2 each / testsssss       是         第7000075595       1/12/06       已发出       无       2 each / testsssss       是         第7000075595       1/12/06       已发出       无       2 each / testsssss       是         第2000075595       1/12/06       已发出       无       2 each / testsssss       是         第30       正式用       第30       正式用       第30       1         10       10       10       10       10       10       10         1112/06       ご数       第40       1       10       10       10       10         1112/06       已发出       元       2 each / testssess       是       10       10       10       10       10       10       10       10       10       10       10       10       10       10       10       10       10       10 <td>夏的评论</td> <td>✓ 搜索 总计 分配对象 33.00 EUR C6 00 EUR</td> <td>操作</td>                                                                                                    | 夏的评论               | ✓ 搜索 总计 分配对象 33.00 EUR C6 00 EUR          | 操作             |
| 采购订单号         订购日期         状态         确认于         项目         未答复           7000075595         1/12/07         已发出         元         1 each / Test commentar         否           7000075590         1/12/06         已发出         元         2 each / testsssss         是           第7000075590         1/12/06         已发出         无         2 each / testsssss         是           第7000075590         1/12/06         已发出         无         2 each / testsssss         是           第7000075595         第70000075595         完成的中学部分组织         日本         2 each / testsssss         是           第70000075595         第70000075595         完成的中学部分组织         日本         2 each / testsssss         是           第70000075595         第70000075595         完成的中学部分组织         日本         2 each / testsssss         是           第2115         105 each / tests         第2112/17         日本         1 each / tests         1 each / tests           第2118         第2118         第2118/1         第2118/1         第2118/1         第2118/1           第2118         第2118/1         第2118/1         第2118/1         第2118/1         第2118/1           第2118         第2118/1         1 each / tests         1 each / tests         1 each / tests <td>更的评论</td> <td>总计 分配对象<br/>33.00 EUR</td> <td>操作</td> | 更的评论               | 总计 分配对象<br>33.00 EUR                      | 操作             |
| 7000075595       1/12/07       已炭出 无       1 each / Test commentar       否         7000075590       1/12/06       已炭出 无       2 each / testssss       是         第7000075590         1/12/06       已炭出 无       2 each / testssss       是         第7000075595号采购订单         ②       常规信息         必須可聞 2/13/07       過防損損 2/13/07         過防損損 2/13/07       過防損損 2/13/07         過防損損 2/13/07       通防損損 2/13/07         過防損損 2/13/07       通防損 1/12/07         通防損損 2/13/07       通防損 1/12/07         通防損 2/13/07       通防損 1/12/07         通防損 2/13/07       通防損 1/12/07         通防損 1/12/07       通防損 1/12/07         通防損 2/13/07       通防損 1/12/07         通防損 1/12/07       通防損 1/12/07         通防損 1/12/07       通防損 1/12/07         通防損 1/12/07       通防損 1/12/07         通防 1/12/07       通防 1/12/07         通防 1/12/07       通防 1/12/07         通防 1/12/07       通防 1/12/07         通防 1/12/07       通防 1/12/07         通防 1/12/07       1/12/07         通防 1/12/07       1/12/07         通防 1/12/07       1/12/07         1/12/07       1/12/07         1/                                                                                                    |                    | 33.00 EUR                                 |                |
| 7000075590       1/12/06       已发出 无       2 each / testsssss       是         第70000755595号采购订单         ※       第7000075595号采购订单         ※       第7000075595号采购订单         ※       第7000075595号采购订单         ※       第7000075595号采购订单         ※       第7000075595号采购订单         ※       第7000075595号采购订单         ※       第7000075595号采购订单         ※       第7000075595号采购订单         ※       第7000075595号采购订单         ※       第800075595号采购订单         ※       第800075595号采购订单         ※       第800075595号采购订单         ※       第800075595号采购订单         ※       第800075595号采购订单         ※       第800075595号采购订单         ※       第800075595号采购订单         ※       第800075595号采购订单         ※       第800075595号采购订单         ※       第800075595号采购订单         ※       第800075595号采购目         ※       第800075595号采购目         ※       第800075595号采购目         ※       第8000755959         ※       第8000755959         ※       第8000755959         ※       第8000755959         ※       第8000755959         ※       <                                                                                                    |                    |                                           |                |
| 第7000075595号来购订单<br>② 常规信息<br>私の日知日、第30年7年19月3日<br>本の日本日の日本日の日本日の日本日の日本日の日本日の日本日の日本日の日本日の日                                                                                                    |                    | 00.00 EUR                                 |                |
| 7 行<br>7 行                                                                                                    | • م                | 【185451】 行号: 0→ 9                         | ž              |
| 1 歳間 項目 数値 約位 价格 点計<br>受 Test.commentar 1 each 33.00 33.00                                                                                                    | F<br>D             | E7                                        | F 法注意现<br>0.00 |
| - 交換報止日期 創作物号 制造商各種 制造商創作物号 Shipping Term Place Schaeffler Mater<br>21/12/25 元 元 元 元 元                                                                                                    | rial number Mat    | aterialtext                               |                |
| 46JZ 16   46   90                                                                                                    | 无                  |                                           |                |
|                                                                                                    | 无                  |                                           |                |

## <u>i</u> Note:

- 通过单击"*查看"*,您将能够自定义PO表视图。
- 通过单击"打印视图",您可以下载采购订单的PDF版本。

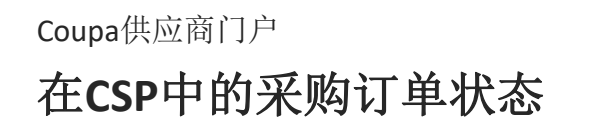

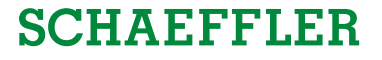

| PO 状态   | 描述                                      |  |
|---------|-----------------------------------------|--|
| 买方待处理   | 采购订单已获得批准,但尚待舍弗勒采购内部的审批。                |  |
| 取消      | 采购订单已取消,不需要履行。                          |  |
| 关闭      | 已出订单已收到,然后手动或自动关闭。                      |  |
| 金额原因待处理 | 由于与货币汇率有关的问题,采购订单处于暂停状态。                |  |
| 错误      | 采购订单有误,请联系舍弗勒解决问题。                      |  |
| 订单已出    | 采购订单已审批并发送给您。                           |  |
| 订单关闭    | 采购订单已关闭,但可以重新打开。<br>注意:您无法为关闭状态的订单创建发票。 |  |

Coupa 供应商门户

"非 CSP 注册供应商"可操作通知

如果供应商未在 Coupa 供应商门户中注册,他们将 通过邮件收到舍弗勒批准的 Coupa 订单-这些称为 供应商可操作通知(SAN)。

供应商可以在邮件中查看订单行,并可以选择通过 1 单击"*创建帐户"*来创建Coupa供应商门户帐户。

| 利用 Coupa 智慧的 Schaeffler Group 订单<br>SCHAEFFLER                                                                                                    | 時文档 创建忽的版户 1                                                                                                    |
|----------------------------------------------------------------------------------------------------|----------------------------------------------------------------------------------------------------|
| 第7000136285号采购订单<br>② 常规信息<br>水参 已法止-通过电子部件发送<br>订购日期 200477<br>修订用期 200477<br>格明日期 200477<br>格明日期 200477<br>格明日 200477<br>格明日 20047<br>格明日 20047<br>格明日 2005<br>8005<br>80147<br>805<br>805<br>805<br>805<br>805<br>805<br>805<br>805 | 文优人説は Oth Noor, Huljin Building, No. 168 Shanghai East Rd.<br>216400 Tacang<br>Onia<br>位電代码: Ota3-Huljind<br>彼得人: Graesson Lankamuni<br>地記時 近<br>手行処面 元<br>・CID China (Greater China)<br>期間 DDU                                                                                                    |
| <ul> <li>         一         行         <ul> <li>             サビー 10日             ・             ・</li></ul></li></ul>                                                                                                    | ス     ス     、     、     、     、     、     、     、     、     、     、     、     、     、     、     、     、     、     、     、     、     、     、     、     、 |
| 4 <u>3</u> 元 15   45   60                                                                                                    | 总计 CNY 100,000.00<br>创建服务创则表 遠求原文 保存 美打印刷圈                                                                                                    |

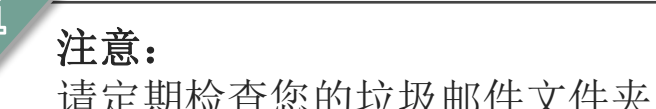

请定期检查您的垃圾邮件文件夹中的采购订单。